# Knove クイックレファレンスガイド

# www.knovel.com

2015年5月

Knovel (ノベル) は、100 以上の出版社・団体が発行する書籍・ハンドブック・レファレンスワークス・データ ベースを収録しており、その本文まで横断的に検索することができるワークフローツールです。2015 年 5 月現在、 35 の研究分野および 6 つのプレミアムコンテンツをカバーしており、キーワードでの検索のほか、物性値の検索 にも対応しています。

(ご利用いただけるコンテンツは、お客様のご契約内容によって異なります。)

### <u>使い方</u>

- キーワードでの検索 Basic Search (P.1)
- 物性値の検索 → Data Search (P.4)、インタラクティブコンテンツの利用 (P.3)
- タイトルからの本文閲覧 → Browse (P.5)
- 検索履歴の保存、共有 → My Knovel (P.6)

## Basic Search :キーワードでの検索

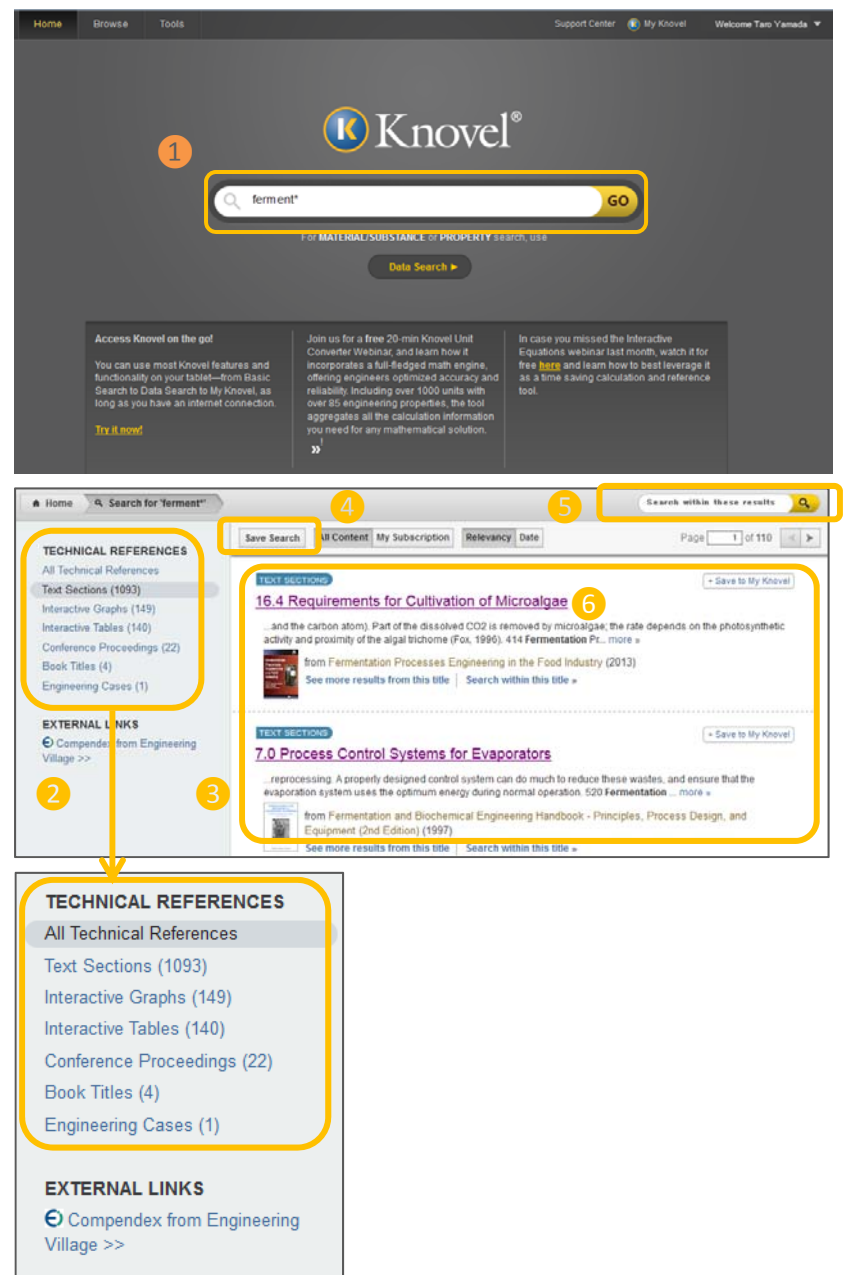

- キーワードの入力 検索したい事項に関するキーワードを、 画面中央の検索ボックスに入力し、
   をクリック します。複数のキーワードをスペースで区切って入力する と AND 検索になります。キーワードの入力ルールは次ペ ージ「キーワード入力ルール」を参照してください。
- ② 検索結果をコンテンツタイプ別にリスト表示 検索結果 一覧を表示します。画面左側には、結果を Text Sections, Interactive Graphs, Interactive Tables Conference Proceedings、Book Titles などのコンテ ンツのタイプによって分類したリストが表示されます。表 示させたいコンテンツタイプをクリックすることで、画面 右側の検索結果を絞り込むことができます。
  - Knovel ではすべてのコンテンツに対して検索が行われるため、購読していないコンテンツも検索結果として表示されます。閲覧いただけないコンテンツには鍵マークがついています。閲覧できるコンテンツだけを検索結果として表示させる場合には、画面上部にある (My Subscription) ボタンをクリックしてください。
- ③ 検索結果の表示 検索結果一覧画面の右側には、コンテン ツタイプ、情報が掲載されている箇所(章や表番号など) の情報、出典元の書籍・ハンドブック・データベースなど が表示されます。コンテンツタイプは マークで確認することができます。
- ④ 検索結果の保存 Save Search をクリックして My Knovel (P.6) に結果を保存できます。 (My Knovel の ご利用にはログインが必要です)
- ⑤. **キーワードの追加** キーワードを入力して 30 を ク リックすることで、検索結果の絞込みが可能です。
- ⑥.本文の表示 ③のリンクをクリックすることで、コンテン ツの詳細を表示させることができます。表示される内容は、 コンテンツタイプにより異なります
  - Book Title:書籍やハンドブックの詳細画面に移動 します。(書誌情報、目次など)
  - Text Section、Conference Proceedings、 Engineering Cases:検索キーワードがヒットした ページの本文が表示されます。検索キーワードはハ イライトされています。
  - Interactive Tables:テーブルが表示されます。
  - Interactive Graphs: グラフのX軸、Y軸、グラフ タイトルに関する情報が表示されます。

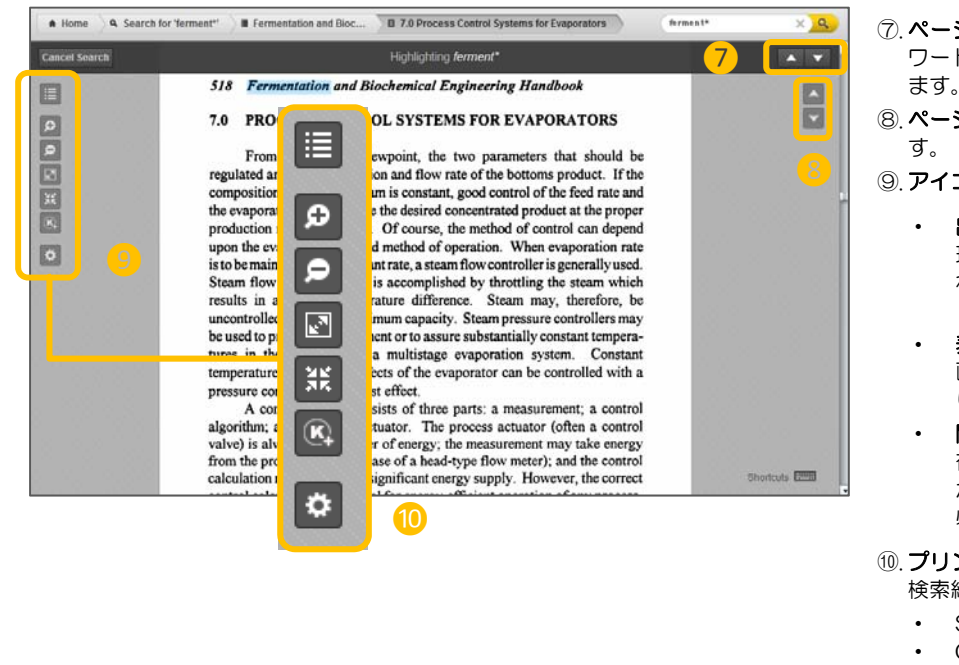

- ⑦.ページのジャンプ
   ワードが含まれる前後のページへジャンプすることができ
- ⑧.ページのスクロール で PDF のスクロールが可能で
- ⑨. アイコンの利用
  - 出典情報の表示 ■アイコンをクリックすると、 現在表示されているコンテンツの出典情報が表示さ れます。
  - 表示オプション アイコンで表示の拡大、縮小、 画面サイズにフィットするサイズでの表示などに切 り替えることができます。
  - 閲覧した情報の保存
     在表示している PDF を My Knovel へ保存することができます。(My Knovel のご利用にはログインが必要です)
- - Share URL: Knovel 内での URL をメールで共有
  - Create Citation: Citation を記入して EndNote や Mendeley にインポート(PDF のインポートは不可)
  - Mendeley に1 フバート (PDF の1 フバート)
     Download Section : PDF のダウンロード

Knovel データ表示例

#### 本文の表示例

COPYRIGHTED Materials Copyright to 1007 William Andrew Fullsbirghtopic Relational January 510 Fermentation and Biochemical Engineering Handbook

Often in multiple-effect evaporators the concentration of the liquid being evaporated changes drastically from effect to effect, especially in the latter effects. In such cases, this phenomenon can be used to advantage by *staging* one or more of the latter effects. Staging is the operation of an effect by maintaining two or more sections in which liquids at different concentrations are all being evaporated at the same pressure. The liquid from one stage is fed to the next stage. The heating medium is the same for all stages in a single effect, usually the vapor from the previous effect. Staging can substantially reduce the cost of an evaporator system. The cost is reduced because the wide steps in concentrations, which result in both better heat

#### Interactive Table の表示例

| molecular <b>*</b><br>formula | substance *            | synonyms 💌                                           | CAS No. 🔻 | molecular •<br>weight | freezing point •<br>Tf (°C) | code 👻 | boiling point, ▼<br>T♭ (°C) |
|-------------------------------|------------------------|------------------------------------------------------|-----------|-----------------------|-----------------------------|--------|-----------------------------|
| C2H8O                         | ethyl alcohol          | absolute methylcarbinol aethanol<br>aethylalkohol a  | 64-17-5   | 46.069                | -114.10                     | 1      | 78.29                       |
| C4H100                        | isobutanol             | 1-propanol, 2-methyl- 2-methyl-<br>1-propanol 2-meth | 78-83-1   | 74.123                | -108.00                     | 1      | 107.66                      |
| C5H12O                        | 3-methyl-<br>1-butanol | prim-isobutylcarbinol 1-butanol, 3-methyl-<br>2-met  | 123-51-3  | 88.150                | -117.20                     | 1      | 131.20                      |

#### 書籍詳細情報の表示例

| nome a search for 'lerment'                                                                     | Fermentation Processes Engineering in the Food Industry                                                                                                    | Constanting which the life | <u>q</u> |
|-------------------------------------------------------------------------------------------------|----------------------------------------------------------------------------------------------------|----------------------------|----------|
|                                                                                                 | Table of Contents                                                                                                    |                            |          |
|                                                                                                 | SECTION                                                                                                    |                            | PEATURES |
| are and                                                                                         | <ul> <li>Front Matter</li> </ul>                                                                                                    |                            |          |
|                                                                                                 | <ul> <li>Prataces</li> </ul>                                                                                                    |                            | 8        |
| ermentation                                                                                     | Table of Contents                                                                                                    |                            | -        |
| ocesses<br>ngineering in the                                                                    | <ul> <li>1. Applications of Metabolic Engineering in the Production of Fermen<br/>and Food Ingradients</li> </ul>                                                | fed Foods                  | 8        |
| od Industry                                                                                     | 2. Isolation, Improvement, and Preservation of Microbial Cultures                                                                                                |                            | -        |
| Save to My Knovel                                                                               | 3. Physical and Chemical Factors Affecting Ferminitation in Food Pri                                                                                             | ocessing                   | 8        |
| Citation                                                                                        | + 4. Upstream Operations of Fermentation Processes                                                                                                    |                            |          |
| CRIPTION                                                                                        | <ul> <li>5. Theoretical Tools to Predict Physicochemical Properties of Industri<br/>and Cuttivation Media</li> </ul>                                             | ial Foods                  | 8        |
| the advent of modern tools of<br>ecular biology and genetic                                     | 6. Characterization of Bioseactors Using Computational Fluid Dynam                                                                                               | ica .                      |          |
| neering and new skills in<br>ibolic engineering and synthetic                                   | • 7. Laboratory and Industrial Bioreactors for Submerged Fermentation                                                                                            |                            | 8        |
| igy, formentation technology for<br>strial applications has developed                           | • IL Laboratory and Industrial Bioreactors for Solid-State Fermentation                                                                                          |                            |          |
| e advances, this book explores the                                                              | 9 Downstream Operations of Fermented Products                                                                                                    |                            |          |
| nology aspects of termentation                                                                  | + 10. Instrumentation and Control of Industrial Fermentative Processes                                                                                           |                            | -        |
| describes the benefits of<br>ented foods in human health in<br>dairy and non-dairy products and | <ul> <li>11. Fermented Foods and Human Health Benefits of Fermented Func<br/>Foods</li> </ul>                                                                    | tional                     | 8        |
| roges. It examines applications of<br>oalgae in the food industry and                           | 12. Industrial Fermentation for Production of Alcoholic Beverages                                                                                                |                            | 8        |
| ains the application of metabolic<br>neering in the production of                               | + 13. Production of Dairy Products                                                                                                    |                            |          |
| enled food ingredients.                                                                         | <ul> <li>14. Dairy and Nondairy Probiotic Products and Beverages</li> </ul>                                                                                      |                            | 8        |
| HORIEDITOR<br>col, Carlos Ricardo; Pandey,                                                      | <ul> <li>15. Bioadditives Produced by Fermentation</li> </ul>                                                                                                    |                            |          |
| ok, Larroche, Christian                                                                         | 16. Microalgae for Food Production                                                                                                    |                            |          |
| RJSHER<br>or & Francis                                                                          | <ul> <li>17. Bionitinery Concept Applied to Valorization of Agro-Food Coprodu<br/>Wastes: Integrated Process for Waste Recycling and Efficient Treatm</li> </ul> | ucts and<br>next           | -        |
| PERSONT DATE                                                                                    |                                                                                                    |                            |          |
| e<br>-1-4398-6768-4                                                                             |                                                                                                    |                            |          |
| CTRONIC ISBN<br>1-1-62870-703-8                                                                 |                                                                                                    |                            |          |
| WEL RELEASE DATE<br>14-05-15                                                                    |                                                                                                    |                            |          |
| OVEL SUBJECT AREA(S)                                                                            |                                                                                                    |                            |          |

#### キーワード入力ルール

#### 1. AND, OR, NOT 検索

- キーワードの間に AND、OR、NOT を入力することで、AND 検索、OR 検索、NOT 検索が可能です。
- キーワードの数の制限はありません

#### 2. 複数のキーワードを入力した場合の検索

- ・ 複数のキーワードをスペースで区切って入力した場合は、以下の3
   つの検索が実行されます。
  - ▶ ひとまとまりの節として検索
  - 近傍検索(同一ページ内の10語以内にキーワードが存在)
  - ➤ AND 検索

#### 3. 引用符の利用

複数のキーワードを引用符("")で囲った場合は、ひとまとまりの節として検索されます。ただしインタラクティブテーブルに含まれる項目は対象外となります。

#### 4. ワイルドカード、その他

- ・ ワイルドカードとしてアスタリスク(\*)の利用が可能です
- the, if, any, at are, also などの言葉は検索語として認識されません。
- ・ 語句のほか、CAS 番号での検索も可能です。

#### 5. 書籍タイトルや著者名での検索

- 本文ではなくタイトルや著者名を対象にした検索も可能です。
  - Title: chemical (タイトルに chemical が含まれる書籍 を検索)
  - Author: Morrison (著者名に Morrison が含まれる書籍 を検索)

# <u>インタラクティブコンテンツ :Interactive Graph の利用例</u>

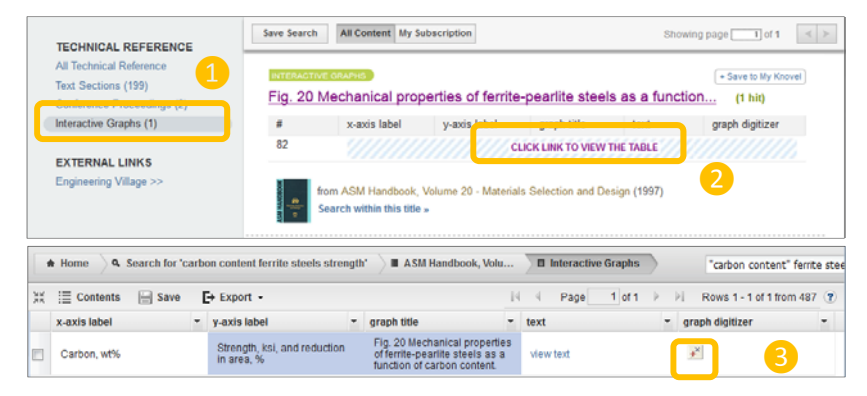

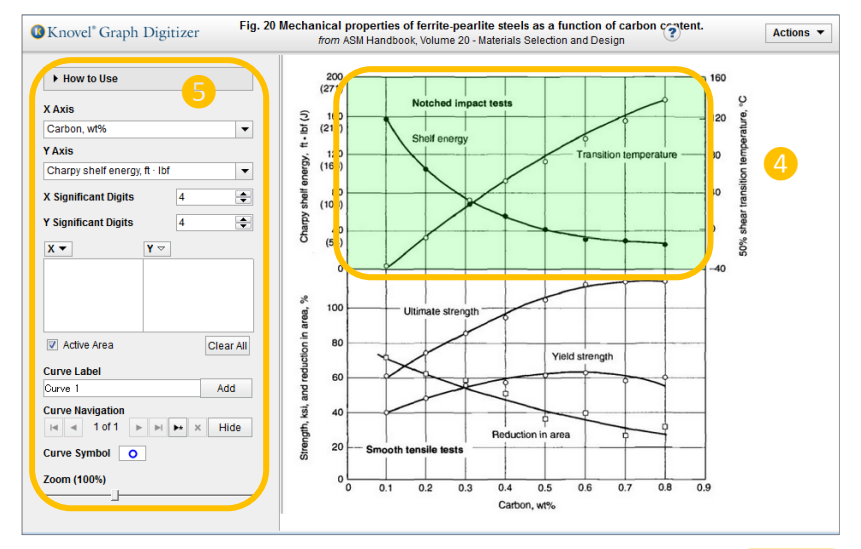

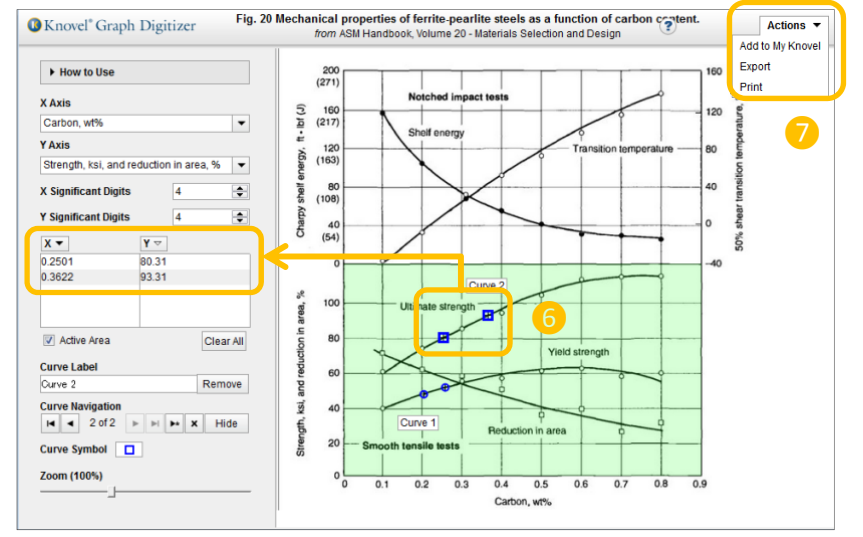

① インタラクティブコンテンツへのアクセス 検索結果の コンテンツタイプから、Interactive Graphs あるいは Interactive Tables を選択すると、表示をインタラクテ ィブコンテンツだけに絞り込むことができます。

※閲覧中の PDF で"LIVE GRAPH"と記されているものもインタラクティブコンテン 
↓ いてす。 をクリックすると、インタラクティブコンテンツを開くことができます。

- ② **グラフ概要の表示** ①の" CLICK LINK TO VIEW THE TABLE"をクリックします。グラフの X 軸、Y 軸、グラ フタイトルなどの情報が表形式で表示されます。
- ③ **グラフの表示** "graph digitizer"のアイコンをクリッ クすると、グラフを表示させることができます。
- ④ グラフ領域の指定 (グラフが複数の領域に分かれている 場合、背景色が緑の領域が現在選択されている領域です。 この例の場合、Y Axis を"Strength, ksi, and reduction in area, %"に切り替えると画面下のグラフ の背景色が緑になります。) Active Area のチェックを外 すと背景色は消えます
- ⑤ グラフの主な項目 画面左側にある項目をつかって、グラ フの情報を利用できます。(表示される項目は、グラフに よって異なります)
  - X Axis, Y Axis: X 軸・Y 軸の単位変更(単位変更が 可能かどうかはグラフによって異なります)
  - Significant Digits: 値の有効桁数を変更
  - Xマ, Yマ: グラフ上でプロットした箇所でのX値、 Y値をテーブルで表示
  - Curve Label: 各曲線のラベルづけ
  - Zoom: グラフ領域の拡大 縮小表示
- ⑥ **グラフ上でのプロットによる自動計算** グラフ曲線上で クリックすることで、そのポイントでの X/Y 値を表示さ

せることができます。値は⑤の ¥▼ Yマ テーブルに表 示されます。プロットを削除したい場合は、グラフ上でプ ロットを再度クリックするか、表の上で選択して delete キーをクリックします。

- ⑦ データのエクスポート
   ②で自動計算させた X、Y の値を エクスポートすることができます。
  - Add to My Knovel: My Knovelへの保存
  - Export:データの Excel へのエクスポート、グラフ の JPEG や GIF フォーマットでの保存
  - Print:データまたはグラフの印刷

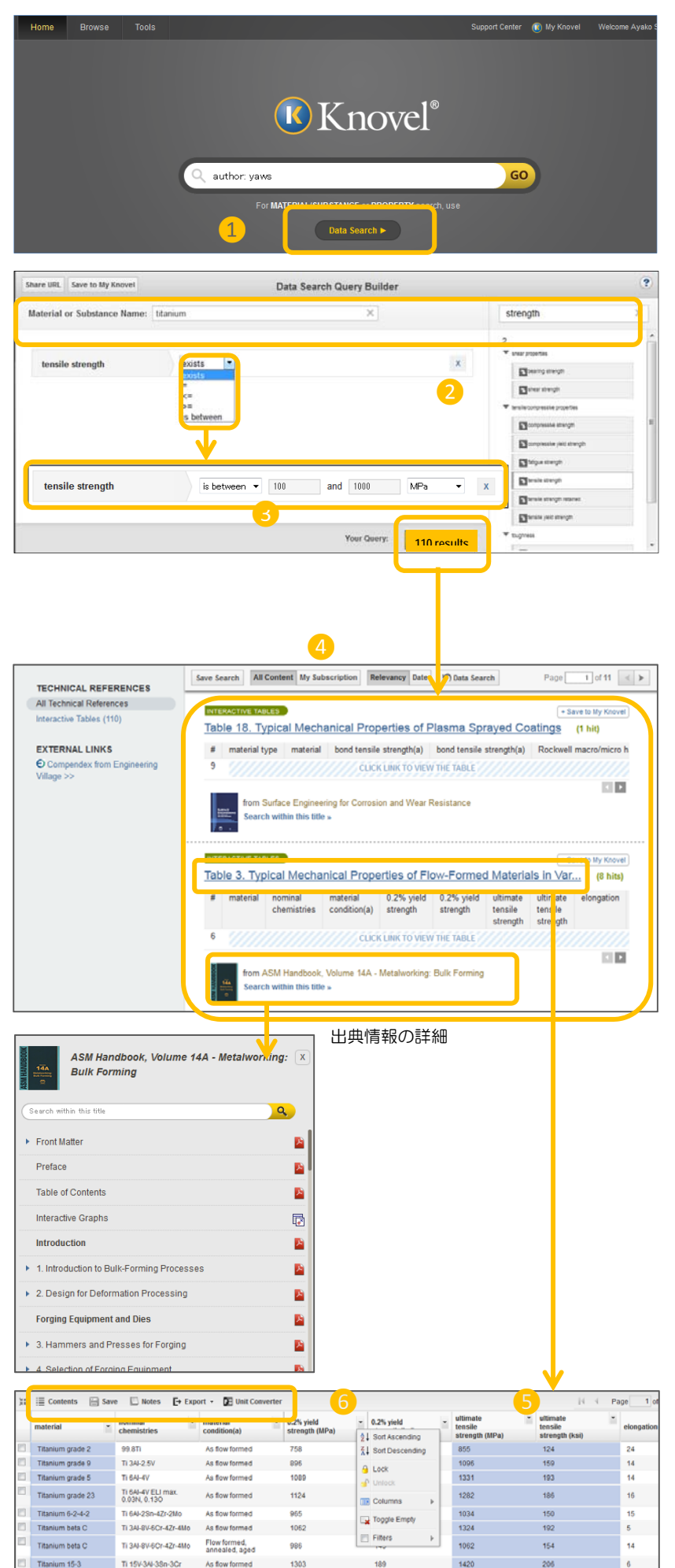

- ①. Data Search 画面 "Data Search"ボタンをクリックし、Data Search 画面を表示させます。
- ②. **クエリーの入力** "Material or Substance Name ボッ クスに物質名を入力します。次に画面右側の" Find a property"ボックスに検索したい物性値の項目を入力す ると関連する項目が下に表示されるので、利用したいもの を画面中央にドラッグします。該当するデータのヒット件 数が画面右下の"Your Query"の欄に"OO results" 表示されます。(物質あるいは物性値だけを指定した検索 も可能です。)
- ③.物性値の範囲指定物性値の数値、単位の指定も可能です。
  - 指定した単位と異なる単位で報告されているデータでも、Knovelの単位自動変換機能により検索されます。
- ④.検索結果一覧の表示 "〇〇results"をクリックすると、 検索した情報を含むリストが表示されます。求めるデータ が含まれているテーブルのタイトル、出典情報、テーブル の項目を確認することができます。
- ⑤. データの表示 リンクをクリックするとインタラクティブ テーブルが表示されます。テーブルでは並べ替え、フィル ター、カラムの入れ替えが可能です。
- ⑥. 各種アイコン 以下の操作が可能です。
  - <sup>IE Contents</sup>: データの出典情報の表示(書籍・事典などの情報)
  - ・ Save : My Knovel へのテーブルの保存(My Knovelのご利用にはログインが必要です)
  - Notes 表示されているテーブルについての注釈の 表示
  - ・ Export ・ PDF, Excel, csv 形式での出力
  - Punit Converter 単位変換ツール Unit Converter の 起動

| A         | B                      | C                                                                                                    | D                            | E                                  | F                                                                                                    | G                                        | н                                           |                                                                                                    | 1                                                                                                    |                                                                                                    |
|-----------|------------------------|----------------------------------------------------------------------------------------------------|------------------------------|------------------------------------|----------------------------------------------------------------------------------------------------|------------------------------------------|---------------------------------------------|----------------------------------------------------------------------------------------------------|----------------------------------------------------------------------------------------------------|----------------------------------------------------------------------------------------------------|
| Title: AS | M Hand                 | book, Vo                                                                                                    | lume 14                      | A - Meta                           | working                                                                                                    | : Bulk Fo                                | rming                                       |                                                                                                    |                                                                                                    |                                                                                                    |
| Table: Ta | ble 3. Typi            | cal Mecha                                                                                                    | nical Prop                   | erties of                          | Flow-Form                                                                                                    | ed Materi                                | als in Vari                                 | ous Conditi                                                                                                    | ons                                                                                                    |                                                                                                    |
|           |                        |                                                                                                    |                              |                                    |                                                                                                    |                                          |                                             |                                                                                                    |                                                                                                    |                                                                                                    |
|           | material               | nominal<br>chemistri<br>es                                                                                       | material<br>condition<br>(a) | 0.2%<br>yield<br>strength<br>(MPa) | 0.2%<br>yield<br>strength<br>(ksi)                                                                                                    | ultimate<br>tensile<br>strength<br>(MPa) | ultimate<br>tensile<br>strength<br>(ksi)    | elongatio                                                                                                    | hardness,                                                                                                    | HRC                                                                                                    |
|           | Titanium gr            | 99.8Ti                                                                                                    | As flow form                 | 758                                | 110                                                                                                    | 855                                      | 124                                         | 24                                                                                                    | 25                                                                                                    |                                                                                                    |
|           | Titanium gr            | TI 3AI-2.5V                                                                                                    | As flow form                 | 896                                | 130                                                                                                    | 1096                                     | 159                                         | 14                                                                                                    | 35                                                                                                    |                                                                                                    |
|           | Titanium gr            | Ti 6AI-4V                                                                                                    | As flow form                 | 1089                               | 158                                                                                                    | 1331                                     | 193                                         | 14                                                                                                    | 41                                                                                                    |                                                                                                    |
|           | Titanium gr            | TI 6AI-4V EI                                                                                                    | As flow form                 | 1124                               | 163                                                                                                    | 1282                                     | 186                                         | 16                                                                                                    | 40                                                                                                    |                                                                                                    |
|           | Titanium 6-            | Ti 6Al-2Sn-                                                                                                    | As flow form                 | 965                                | 140                                                                                                    | 1034                                     | 150                                         | 15                                                                                                    |                                                                                                    |                                                                                                    |
|           | Titanium be            | TI 3AI-8V-6                                                                                                    | As flow form                 | 1062                               | 154                                                                                                    | 1324                                     | 192                                         | 5                                                                                                    | 41                                                                                                    |                                                                                                    |
|           | Titanium be            | TI 3AI-8V-6                                                                                                    | Flow forme                   | 986                                | 143                                                                                                    | 1062                                     | 154                                         | 14                                                                                                    | 34                                                                                                    |                                                                                                    |
|           | Titanium 19            | Ti 15V-3AI-                                                                                                    | As flow form                 | 1303                               | 189                                                                                                    | 1420                                     | 206                                         | 6                                                                                                    | 43                                                                                                    |                                                                                                    |
|           |                        |                                                                                                    |                              |                                    |                                                                                                    |                                          |                                             |                                                                                                    |                                                                                                    |                                                                                                    |
|           |                        |                                                                                                    |                              |                                    |                                                                                                    |                                          |                                             |                                                                                                    |                                                                                                    |                                                                                                    |
|           | ASM Han                | dbook, Vol                                                                                                    | ume 14A -                    | Metalwo                            | rking: Bull                                                                                                    | Forming                                  | © 2005; 20                                  | 09 ASM Int                                                                                                    | ernational                                                                                                    |                                                                                                    |
|           |                        |                                                                                                    |                              |                                    |                                                                                                    |                                          |                                             |                                                                                                    |                                                                                                    |                                                                                                    |
|           | Title: AS<br>Table: Ta | material<br>Table: Table 3. Typi<br>material<br>Tanumg<br>Titanumg<br>Titanumg<br>Titanum<br>Titanum<br>ASM Hanu | A SM Handbook, Vol           | A SM Bandbook, Volume 144.         | Title: A SM Handbook, Volume 14A - Metal     Table: Table 3. Typical Mechanical Properties of         O2%         nominal material yield         chemistri condition strength         material yield         chemistri condition strength         Tianum gr 10 84-25 V As flow form /88         Tianum gr 10 84-25 V As flow form /88         Tianum gr 10 44-47 V As flow form /189         Tianum gr 10 44-47 V As flow form /199         Tianum gr 10 44-47 V As flow form /199         Tianum br 10 44-46 How form /199         Tianum br 10 44-46 How form /199         Tianum br 10 34-46-16 How form 986         Tianum br 11 34-46-16 How form 1033         ASM Handbook, Volume 14A - Metalwool | A B C C C C C C C C C C C C C C C C C C  | A B C D L L L L L L L L L L L L L L L L L L | A B C D L L L C C H H<br>The: ASM Handbook, Volume 14A - Metalworking: Bulk Forming<br>Table: Table 3. Typical Mechanical Properties of Flow Formed Materials in Vari<br>mominal material yield<br>chemistri condition strength<br>material es (0 (MPo) (kii) (MPO) (kii)<br>Titanium (r1 34-25V A stow for 788 110 855 124<br>Titanium (r1 34-25V A stow for 7085 130 1096 159<br>Titanium (r1 64-4V I A stow for 7085 140 1034 150<br>Titanium (r1 64-4V I A stow for 1082 154 1331 143<br>Titanium (r1 784-4V I A stow for 1082 154 1332 122<br>Titanium (r1 784-4V I A stow for 1082 154 1332 122<br>Titanium (r1 784-4V I A stow for 1082 154 1332 152<br>Titanium (r1 784-4V I A stow for 1082 154 1332 152<br>Titanium (r1 784-4V I A stow for 1082 154 1332 152<br>Titanium (r1 784-4V I A stow for 1082 154 1332 152<br>Titanium (r1 784-4V I A stow for 1082 154 1332 152<br>Titanium (r1 784-4V I A stow for 1082 154 1332 152<br>Titanium (r1 784-4V I A stow for 1082 154 1332 152<br>Titanium (r1 784-4V I A stow for 1082 154 1332 152<br>Titanium (r1 784-4V I A stow for 1082 154 133 1420 152<br>Titanium (r1 784-4V I A stow for 1082 154 1324 152<br>Titanium (r1 784-4V I A stow for 1082 154 1324 152<br>Titanium (r1 784-4V I A stow for 1082 154 132 152<br>Titanium (r1 784-4V I A stow for 1082 154 132 155<br>Titanium (r1 784-4V I A stow for 1082 154 | A         B         C         D         L         L         H         H           Title: ASM Handbook, Volume 14A - Metalworking: Bulk Forming         Table: Table 3. Typical Mechanical Properties of Flow Formed Materials in Various Condition         Total         Total <td>A         B         C         D         L         I         J           Thie: ASM Handbook, Volume 14A. Metalworking: Bulk Forming         Table: Table 3. Typical Mechanical Properties of Flow Formed Materials in Various Conditions         Intimaterials is a strength strength s</td> | A         B         C         D         L         I         J           Thie: ASM Handbook, Volume 14A. Metalworking: Bulk Forming         Table: Table 3. Typical Mechanical Properties of Flow Formed Materials in Various Conditions         Intimaterials is a strength strength s |

#### (Knovelの収録コンテンツの閲覧) Browse

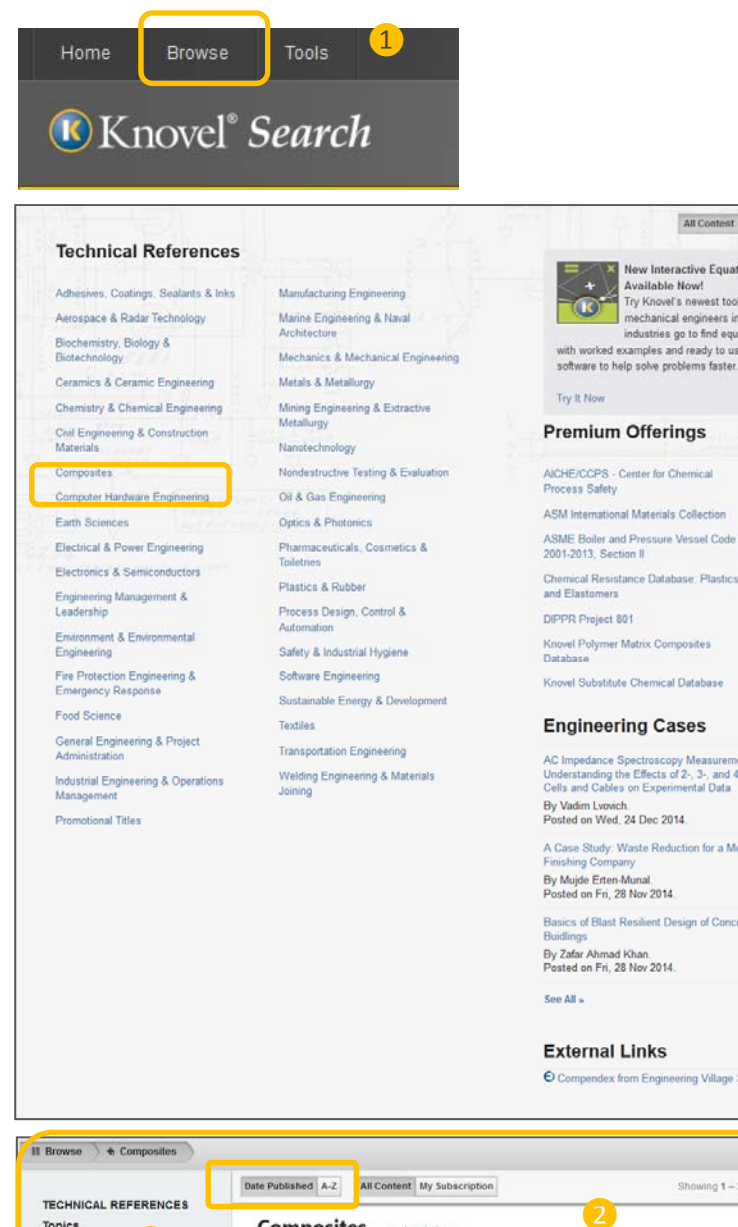

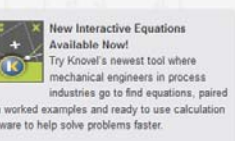

All Content My Subscription

AICHE/CCPS - Center for Chemical Process Safety ASM International Materials Collection

Chemical Resistance Database: Plastics and Elastomera

Knovel Substitute Chemical Database

#### **Engineering Cases**

Au impedance Spectroscopy Measurement -Understanding the Effects of 2-, 3-, and 4-Electrode Cells and Cables on Experimental Data By Vadim Lvovich. Posted on Wed, 24 Dec 2014.

A Case Study: Waste Reduction for a Metal

sics of Blast Resilient Design of Concrete Frame

ing Village >>

Showing 1 - 25 of 132 🛛 🖌 🕨 Topics Composites see description -All Titles (132) General References (12) Material Properties (35) Fatigue and Fracture of Adhesively-Bonded Composite Joints - Behaviour, Mechanics & Design (50) Simulation and Modelling Performance Evaluation & Monitoring (10) Production & Manufacturing (16) Testing & Analysis (9) Polymer Composites in the Aerospace Industry (Elsevier, 2015) Advanced Composites in Bridge Construction and Repair (Woodhead Publishing, 2014) II Browse 👌 🗞 Composites 🔵 🖩 Fatigue and Fracture of Adhesively Bonded Composite Joints Behaviour, Simulatio... 🤇 (Search within the ter Q Table of Contents < SECTION FFATURES 4 Front Matte ×. Table of Contents ×. BOOK TITLES Part I. Introduction to Fatigue and Fracture of Adhesively-Bonded Composite Joints **Fatigue and Fracture** of Adhesively-Bonded 1. Investigating the Performance of Adhesively-Bonded Composite Joints: Standards, Test Protocols, and Experimental Design Composite Joints -×. Behaviour, Simulation and Modelling 2. Design of Adhesively-Bonded Composite Joi X Save to My Knovel 3. Understanding Fatigue Loading Conditions in Adhesively-Bonded Compo-R Citation Part II. Fatigue and Fracture Behaviour of Adhesively-Bonded Composite DESCRIPTION 4. Mode I Fatigue and Fracture Behaviour of Adhesively-Bonded Carbon Fibre-Bainforced Polymor (CEPP) Composite Initial X This book reviews recent research i the field of fatigue and fracture of adhesively-bonded composite joint

- ①.Browse 画面への切り替え Browse をクリックすると、 研究分野(Subject Areas)とプレミアムコンテンツ (Premium Contents) の一覧が表示されます。
  - "All Content" が選択されているときは、Knovel • 全体のコンテンツを表示します。"My Subscription"が選択されている場合は、ご所属機 関で購読されている Subject Area または Premium Contents のコンテンツが表示されます。
- ②.コンテンツの表示 各研究分野またはプレミアムコンテン ツ名をクリックし、コンテンツを表示させます。デフォル トではアルファベット順に表示されます。各研究分野のコ ンテンツには、Knovel に収録されているその分野に関す る方程式(Interactive Equations)のリストも表示され ます。
- ③表示順の切り替え を クロック シンテンツの発行順 (新→旧) に並べ替えることができます。
- ④.本文の閲覧 閲覧したいコンテンツをクリックすると、詳 細情報(書誌情報、目次)が表示されます。目次にある PDF ファイルのアイコンをクリックすると、本文を表示 することができます。

※閲覧できるコンテンツは、ご契約内容によって異なります。

# <u>My Knovel (検索履歴の利用)</u>

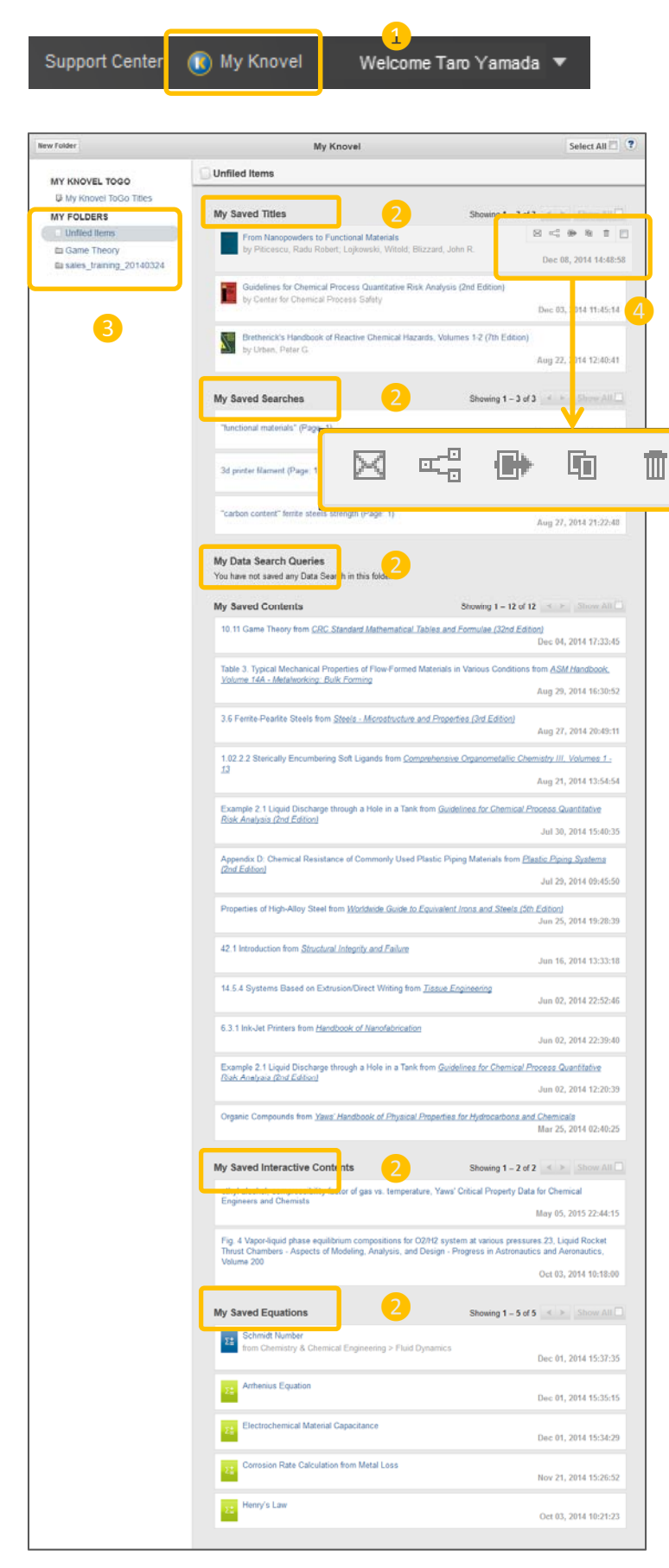

- My Knovel の表示 検索クエリーや結果などを保存する ための My Knovel を開きます。(My Knovel のご利用に はログインが必要です。)
- ②. My Knovel の項目 My Knovel には、Save Search、 Add to My Knovel、Save to My Knovel ボタンなどを 利用して保存した情報が保存されています。リンクをクリ ックすることで情報や検索クエリーを表示することができ ます。
  - My Saved Titles
  - My Saved Searches
  - My Data Search Queries
  - My Saved Contents
  - My Saved Interactive Contents
  - My Saved Equations
- ③ フォルダの作成 新しいフォルダを作成し、情報を整理することができます
- ④ 保存された情報の共有、整理、削除 以下のアイコンを 使い、情報の共有、整理、削除が可能です。

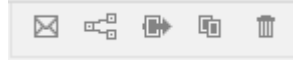

- Email this item:メールでの情報共有
- Share this item: facebook, twitter, LinkedInでの情報共有
- Move this item:他のフォルダへのアイテムの移動
- Copy this item:他のフォルダへのアイテムのコピ
- Remove this item from My Knovel : My Knovel からのアイテムの削除

| Email "From Nanopowders to Functional Materials"                                          |         |
|-------------------------------------------------------------------------------------------|---------|
| Enter the email addresses of people you'd like to share with:                             |         |
| (Separate by comma for multiple email addresses. For example<br>abc@xyz.com,abc1@xyz.com) |         |
|                                                                                           |         |
|                                                                                           |         |
| Enter a message you'd like to appear with your item (optional):                           |         |
|                                                                                           |         |
|                                                                                           |         |
| Cancel                                                                                    | d Email |

| € Knovel <sup>∗</sup>                                                              |
|------------------------------------------------------------------------------------|
| Ayako Sagawa shared Book - "From Nanopowders to Functional Materials"<br>with you. |
| From Nanopowders to Functional Materials                                           |
| Ayako Sagawa also included a comment:                                              |
|                                                                                    |

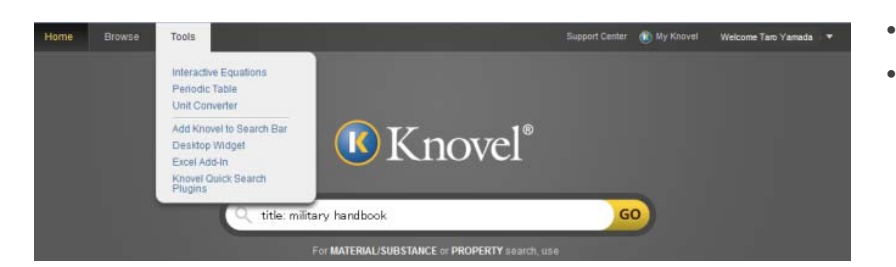

Interactive Equations: Knovel に収録されている 600 以上の方程式を利用できます。

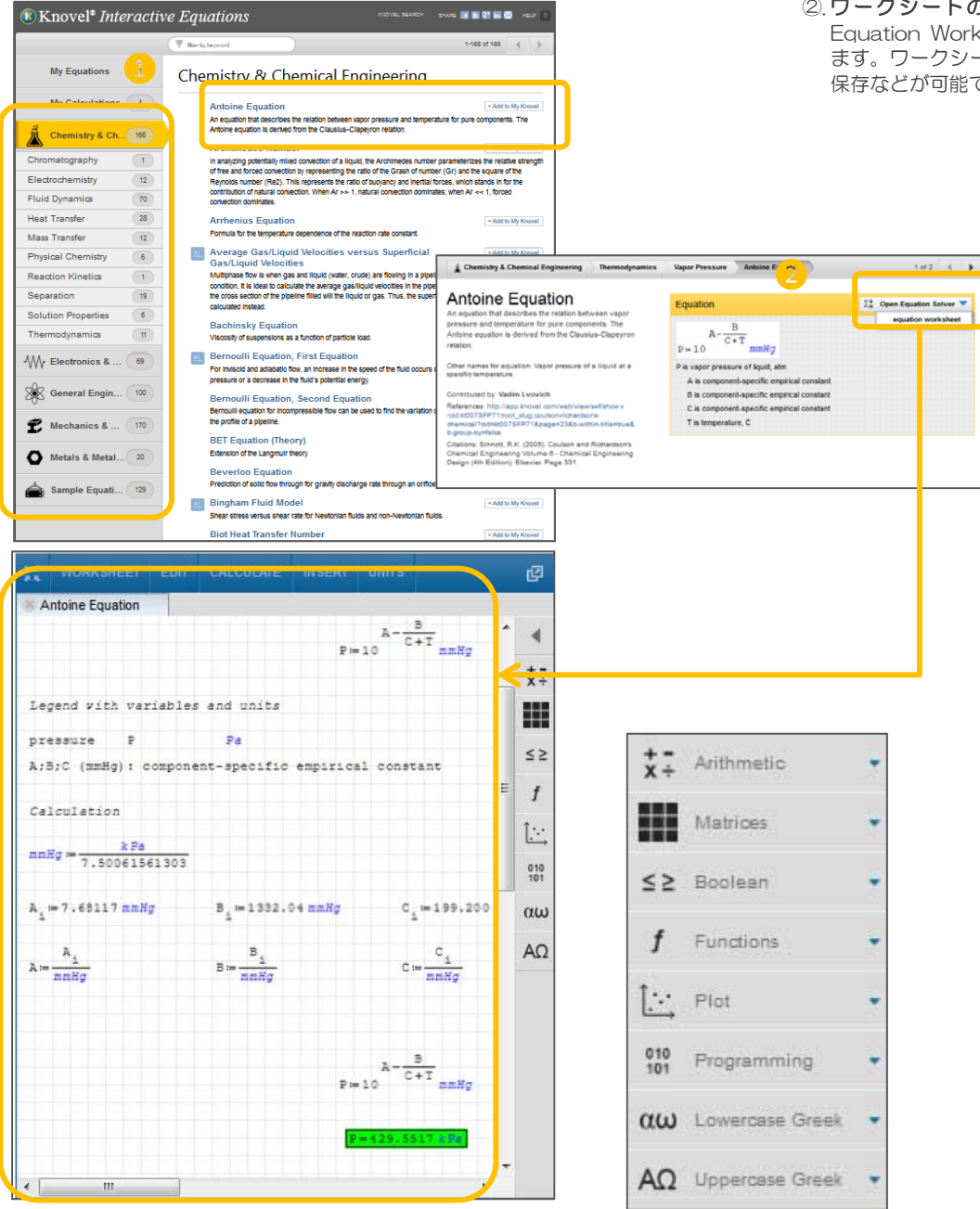

- Interactive Equations
- Unit Converter

- ①. **方程式の選択** Chemistry、Electronics などの分類から、 目的のものを選択します。表示されたリストから方程式を 選ぶと、その方程式に関する詳細情報が表示されます。
- ②.ワークシートの表示 Open Equation Solver から Equation Worksheet を選び、ワークシートを表示させ ます。ワークシートでは方程式を使った自動計算、編集、 保存などが可能です。

Unit Converter: 単位変換ツールです。利用する単位は、自分で入力する方法、リストから選択する方法、新しく定義する方法のいずれかを選ぶことができます。

| Knovel Unit Converter<br>Knovel Unit Converter is available in two modes. Non-subscrit<br>over 80 engineering properties. Knovel subscribers get additio<br>units, and create their own default settings.<br>For Gauge Conversions click here V | pers get a free-to-use<br>onal customization fun | and share tool wit<br>ctionality. They car | h access to approxi<br>a save and access u | imately 1,000 built-in units for<br>user-created units, mark and | HELP 2    |
|----------------------------------------------------------------------------------------------------|--------------------------------------------------|--------------------------------------------|--------------------------------------------|------------------------------------------------------------------|-----------|
| Input 🚹                                                                                                    | 2                                                | Outpu                                      | ıt                                         |                                                                  |           |
| 100 ×                                                                                                    | Conve                                            | Signific                                   | oant Digits: _ 4 +<br>5000                 | Notation: Decimal Sci. 10                                        | Sci. e    |
| Input Unit 📖                                                                                                    |                                                  | Out                                        | put Unit                                   |                                                                  |           |
| m^2/s ×                                                                                                    | ? Flip Un                                        | its 📚 🛛 in 🗎                               | 2/s                                        |                                                                  | ×         |
| OR                                                                                                    |                                                  | OR                                         |                                            |                                                                  |           |
| Select Input Unit     New Unit                                                                                                    | Clear                                            | Al 🚽                                       | Select Output Unit                         | t New Unit                                                       |           |
|                                                                                                    |                                                  | see only fa                                | avorites                                   | Show units: Imperial Me                                          | etric All |
|                                                                                                    |                                                  | ☆ UNIT S                                   | YMBOL (NAME) 🔻                             | PROPERTY                                                         |           |
|                                                                                                    |                                                  | 0   A   B   C   D                          | E F 0 H I J K L                            | M N 0 P Q R 3 T U V W                                            | ( ×] ¥[z  |
|                                                                                                    |                                                  | ☆ in^2                                     |                                            | Area                                                             | *         |
|                                                                                                    |                                                  | ☆ in^2*de                                  | gF/W                                       | Thermal insulance                                                |           |
|                                                                                                    |                                                  | 습 in^2/s                                   |                                            | Diffusivity                                                      |           |
|                                                                                                    |                                                  | ☆ in^2/s                                   |                                            | Viscosity, kinematic                                             |           |
|                                                                                                    |                                                  | 1002                                       |                                            | Volume                                                           |           |
|                                                                                                    |                                                  | ☆ in^3/de                                  | egt-                                       | Thermal expansion, volumetr                                      | nic 🕌     |
|                                                                                                    |                                                  | L BE IN SHD                                |                                            |                                                                  | Close     |

# Support Center

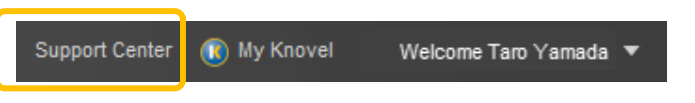

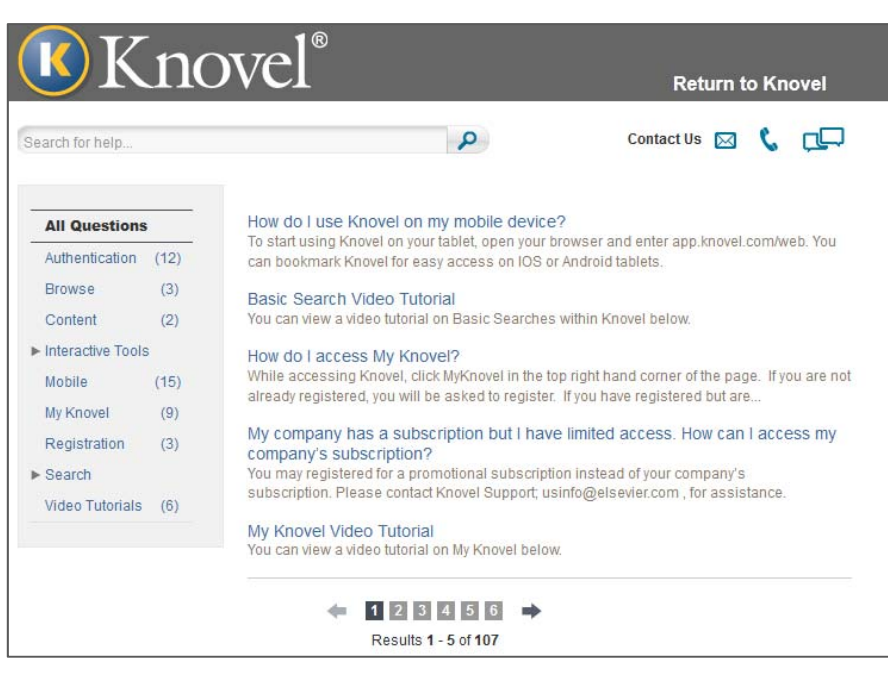

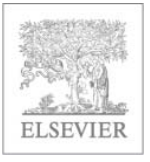

# お問い合わせ先 エルゼビア・ジャパン株式会社

E-mail: jp.engineering@elsevier.com

 ①. 数値、単位の入力 Input 欄のボックスに数値を入力、単位を指定します。

- 単位は "Input Unit "へ自分で入力する か、" Select Input Unit"欄から選択して指定しま す。
- ②.単位変換の実行 Output 欄の単位を指定し、Convert をクリックすると、計算が行われます。

Support Center で、Knovel の操作方法について紹介しています。

Knovel 製品情報

英語ページ: http://www.elsevier.com/knovel

日本語ページ: http://www.elsevier.com/jp/knovel